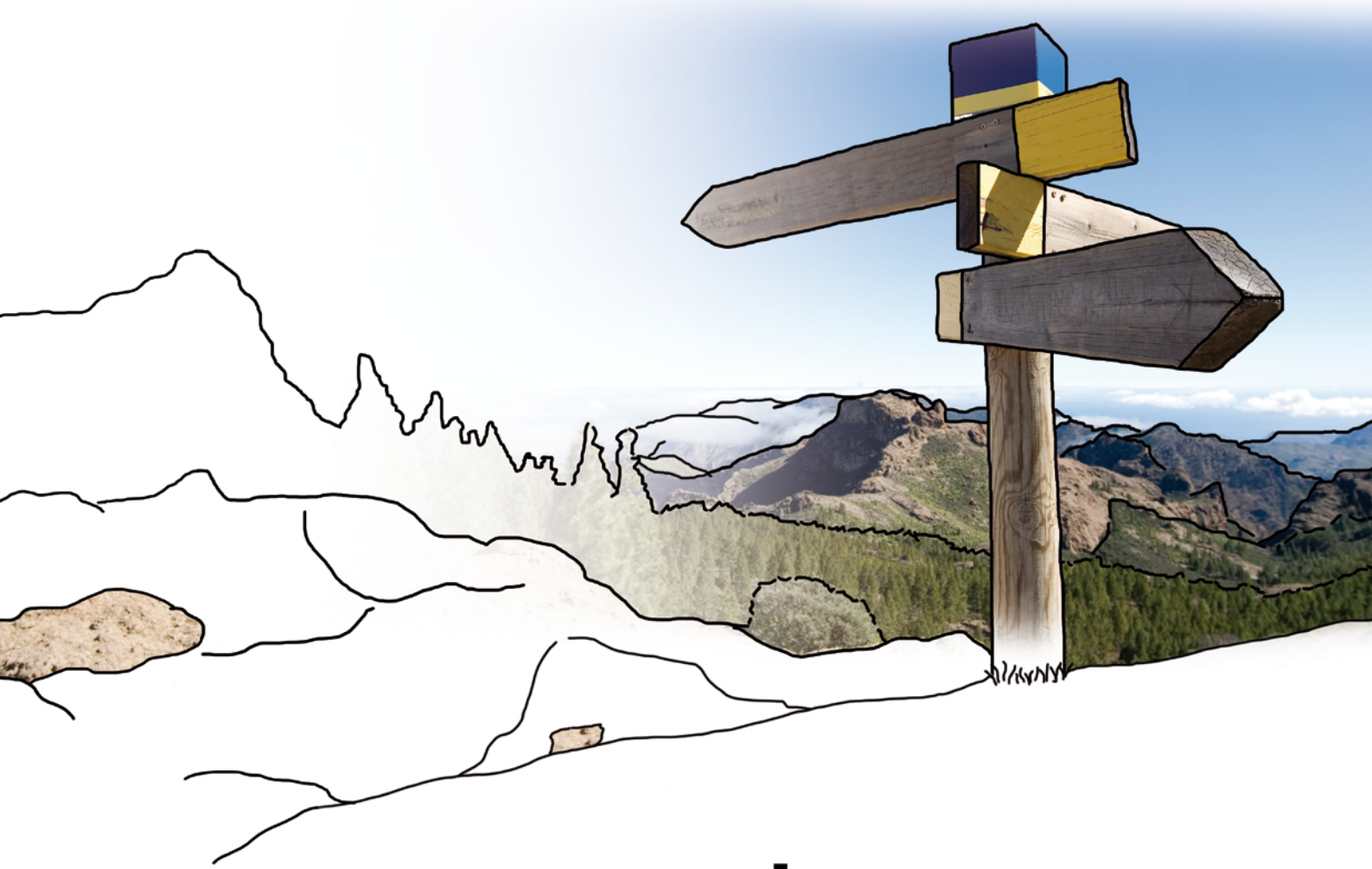

# >edrewe

Neuanlage eines Mandanten & Erstellung eines Wirtschaftsjahres

© by eurodata AG Großblittersdorfer Str. 257-259, D-66119 Saarbrücken Telefon +49 681 8808 0 | Telefax +49 681 8808 300 Internet: <u>www.eurodata.de</u> E-Mail: <u>info@eurodata.de</u>

Version: 1.49 Stand: 01/2018

Dieses Handbuch wurde von eurodata mit der gebotenen Sorgfalt und Gründlichkeit erstellt. eurodata übernimmt keinerlei Gewähr für die Aktualität, Korrektheit, Vollständigkeit oder Qualität der Angaben im Handbuch. Weiterhin übernimmt eurodata keine Haftung gegenüber den Benutzern des Handbuchs oder gegenüber Dritten, die über dieses Handbuch oder Teile davon Kenntnis erhalten. Insbesondere können von dritten Parteien gegenüber eurodata keine Verpflichtungen abgeleitet werden. Der Haftungsausschluss gilt nicht bei Vorsatz oder grober Fahrlässigkeit und soweit es sich um Schäden aufgrund der Verletzung des Lebens, des Körpers oder der Gesundheit handelt.

#### Inhaltsverzeichnis

| 1   | Neuanlage eines Mandanten                       | 1  |
|-----|-------------------------------------------------|----|
| 1.1 | Allgemeine Angaben                              | .1 |
| 1.2 | Unternehmensangaben                             | .3 |
| 1.3 | Angaben zu allgemeinen Steuerdaten              | .4 |
| 1.4 | Angaben zur Umsatzsteuer                        | .4 |
| 1.5 | Angaben zur Körperschaftssteuer / Gewerbesteuer | .5 |
| 2   | Erstellen eines Wirtschaftsjahres               | 6  |
| 2.1 | Allgemeine Angaben                              | .7 |

#### **1** Neuanlage eines Mandanten

Gehen Sie zur Anlage eines neuen Mandanten in **edrewe** in der Mandantenübersicht bitte auf Mandant → Mandant erstellen....

| <b>&gt;ed</b> rewe ·≡  | ← 💾                      | 8 ?                                           |        |                  |
|------------------------|--------------------------|-----------------------------------------------|--------|------------------|
| 🕆 🌍 Buchführung        | Mandanten                |                                               |        |                  |
| - 🧷 BUCHEN             | 🗘 🖿 Öffnen               | Mandant - Extras - Import -                   | _      |                  |
| -                      | 14 Mandant(en)           | ↔ Mandant erstellen Strg+N                    | 1      |                  |
| Erfassung              | Mandant/Jahr             | Mandant bearbeiten Strg+E                     | Status | Abrechnungsstand |
|                        | <ul> <li>8 12</li> </ul> | Mandant schließen                             | offen  | Feb 15           |
| Nebenbücher            |                          | Mandant löschen                               | offen  | Jan 17           |
|                        | 102                      | Wirtschaftsjahr erstellen                     | offen  | Nov 17           |
| Kontenblätter          | 105                      | Salden aktualisieren                          | offen  | Jan 17           |
|                        |                          | Anlagenverwaltung prozessieren und validieren | offen  | Jan 17           |
| Buchungsprotokoll      | okoli • 🙎 108 TEST Q1    | offen                                         | Jan 17 |                  |
| Saldamerträga          |                          | TEST TOTAL Deutschland GmbH                   | offen  | Jan 17           |
| Jainenvoi u age        | 112                      | TEST Deutsche Tamoil                          | offen  | Jan 17           |
| •••                    |                          | TEST HPV Hanseatic Petrol Vertriebs GmbH      | offen  | Jan 17           |
| 🔸 🚗 ANLAGENBUCHFÜHRUNG | ANLAGENBUCHFÜHRUNG       |                                               | offen  |                  |
|                        | ▶ ₽ 117                  | TEST ORLEN Duetschland GmbH                   | offen  | Jan 17           |

#### **1.1 Allgemeine Angaben**

Es öffnet sich das Dialogfenster Mandant erstellen. Dieses Fenster können Sie auch über die Tastenkombination **Strg + N** aufrufen. Hier sind *Mandantennummer, Name* und *Abrechnungsbeginn* als Pflichtfelder auszufüllen. Bei der Eingabe der Mandantennummer erfolgt eine Überprüfung, ob diese bereits vergeben ist.

| Mandanten erstellen                                   | ×                                |
|-------------------------------------------------------|----------------------------------|
| Allgemeine Angaben                                    |                                  |
| Hier können Sie die allgemeinen Eigenschaften des Man | andanten festlegen.              |
|                                                       |                                  |
| Mandantennummer:                                      |                                  |
| Name:                                                 |                                  |
| Abrechnungsbeginn:                                    | -                                |
| Fibustart:                                            | •                                |
| Adresse                                               |                                  |
| Straße:                                               |                                  |
| Hausnummer:                                           |                                  |
| PLZ:                                                  |                                  |
| Ort                                                   |                                  |
| Land (nur Ausland):                                   | •                                |
| Adresszusatz:                                         |                                  |
| Postfach:                                             |                                  |
| PLZ (Postfach):                                       |                                  |
|                                                       |                                  |
|                                                       |                                  |
|                                                       |                                  |
|                                                       |                                  |
|                                                       | Weiter > Eertigstellen Abbrechen |

Nach den genannten Pflichtfeldern ist das Datum des *Fibustart* einzutragen. Dieses Datum gilt als Startdatum für die Finanzbuchhaltung und ist daher zur Freischaltung der hierfür benötigten Funktionalitäten im System von Bedeutung (UStVA, OP-Buchhaltung...). Für die Eingabe von *Abrechnungsbeginn* und *Fibustart* ist ein Kalender hinterlegt. Sind alle benötigten Felder ausgefüllt, kann mit **Weiter** > die Neuanlage fortgesetzt werden.

| Mandanten erstellen<br>Allgemeine Angaben<br>Hier können Sie d | ie allgemeinen Eigensch | aften des Mandante | en festlege    | en.      |               |          |            |         |         | ×       |
|----------------------------------------------------------------|-------------------------|--------------------|----------------|----------|---------------|----------|------------|---------|---------|---------|
| Mandantennummer:                                               | 110                     |                    |                |          |               |          |            |         |         |         |
| Name:                                                          | Neuanlage GmbH          |                    |                |          |               |          |            |         |         |         |
| Abrechnungsbeginn:                                             | 01.01.2018              |                    |                |          |               |          |            |         |         | -       |
| Fibustart:                                                     | 01.01.2018              |                    |                |          |               |          |            |         |         | -       |
| Adresse                                                        |                         |                    | 44             | 4        |               | Janua    | r 2018     | 3       | •       |         |
| Straße:                                                        | Teststraße              |                    |                | Мо       | Di            | Mi       | Do         | Fr      | Sa      | So      |
| Hausnummer:                                                    | 10                      |                    | 1              | 1        | 2             | 3        | 4          | 5<br>12 | 6<br>13 | 7       |
| PLZ:                                                           | 66119                   |                    | 3              | 15       | 16            | 17       | 18         | 19      | 20      | 21      |
| Ort:                                                           | Saarbrücken             |                    | 4              | 22<br>29 | 23<br>30      | 24<br>31 | 25<br>1    | 26<br>2 | 27<br>3 | 28<br>4 |
|                                                                | Guarsideken             |                    | - 6            | 5        | 6             | 7        | 8          | 9       | 10      | 11      |
| Land (nur Ausland):                                            |                         |                    | _              |          | <u>H</u> eute | e        | <u>K</u> e | in Dat  | um      | - 1     |
| Adresszusatz:                                                  |                         |                    |                |          |               |          |            |         |         | _       |
| Postfach:                                                      |                         |                    |                |          |               |          |            |         |         |         |
| PLZ (Postfach):                                                |                         |                    |                |          |               |          |            |         |         |         |
|                                                                |                         |                    |                |          |               |          |            |         |         |         |
|                                                                |                         |                    |                |          |               |          |            |         |         |         |
|                                                                |                         |                    |                |          |               |          |            |         |         |         |
|                                                                |                         |                    |                |          |               |          |            |         |         |         |
|                                                                |                         | < <u>Z</u> urück   | <u>W</u> eiter | r>       | E             | ertigste | ellen      |         | Abbre   | chen    |

#### **1.2 Unternehmensangaben**

Hier sind *Rechtsform* und *Gewinnermittlungsart* als Pflichtfelder auszufüllen. Bei Eingabe der Rechtsform wird die Gewinnermittlungsart automatisch ausgefüllt. Das *Gründungsdatum* und der *Gegenstand* sind optional auszufüllen. Sind alle benötigten Felder ausgefüllt, kann die Neuanlage mit **Weiter** > fortgesetzt werden.

| Mandanten erstellen    |                                              | ×                   |
|------------------------|----------------------------------------------|---------------------|
| Unternehmensangaben    |                                              |                     |
| Legen Sie hier weitere | Unternehmensdaten fest.                      |                     |
|                        |                                              |                     |
| Name des Unternehmens: | Neuanlage GmbH                               |                     |
|                        | reading of the                               |                     |
| Bezeichnung:           |                                              |                     |
| Kurzname:              |                                              |                     |
|                        |                                              |                     |
| Unternehmenssitz:      | Saarbrücken                                  |                     |
| Rechtsform:            | GmbH - Gesellschaft mit beschränkter Haftung | <b>*</b>            |
| Gründungsdatum         |                                              | <b></b>             |
| Grandungsdatann        | 9                                            |                     |
| Gegenstand:            | 0                                            |                     |
| Branche:               | Ohne Branche - 99999                         | •                   |
|                        |                                              |                     |
| Weitere Angaben        |                                              |                     |
| Gewinnermittlungsart:  | Bilanz (Buchführungspflichtig nach HGB)      | <b>•</b>            |
|                        |                                              |                     |
|                        |                                              |                     |
| Mitunternehmer:        |                                              |                     |
|                        |                                              |                     |
|                        |                                              |                     |
|                        |                                              |                     |
|                        |                                              |                     |
|                        |                                              |                     |
|                        | <zurück weiter=""> E</zurück>                | Abbrechen Abbrechen |

#### **1.3** Angaben zu allgemeinen Steuerdaten

Um die Neuanlage fortzusetzen ist die *Einkunftsart* als Pflichtfeld auszufüllen. Sind alle benötigten Felder ausgefüllt, setzen Sie die Neuanlage mit **Weiter >** fort.

| Mandanten erstellen X                          |             |                  |                       |           |
|------------------------------------------------|-------------|------------------|-----------------------|-----------|
| Allgemeine Steuerangaben                       |             |                  |                       |           |
| Hier können Sie die Angaben zur Betriebssteuer | nummer fest | legen.           |                       |           |
|                                                |             |                  |                       |           |
| Betriebssteuernummer                           |             |                  |                       |           |
| Finanzamt: 👻                                   |             |                  |                       |           |
| Bundesland:                                    |             |                  |                       |           |
| Steuernummer:                                  |             |                  |                       |           |
| Einkunftsart                                   |             |                  |                       |           |
| Einkunftsart: Einkünfte aus Gewerbebetrieb     |             |                  |                       | -         |
| Angaben zur Empfangsbevollmächtigun            | 9           |                  |                       |           |
| Empfangsbevollmächtigung lie                   | gtvor       |                  |                       |           |
|                                                |             |                  |                       |           |
|                                                |             |                  |                       |           |
|                                                |             |                  |                       |           |
|                                                |             |                  |                       |           |
|                                                |             |                  |                       |           |
|                                                |             |                  |                       |           |
|                                                |             |                  |                       |           |
|                                                |             |                  |                       |           |
|                                                |             |                  |                       |           |
|                                                |             |                  |                       |           |
|                                                |             |                  |                       |           |
|                                                | < Zurück    | <u>W</u> eiter > | <u>F</u> ertigstellen | Abbrechen |

#### 1.4 Angaben zur Umsatzsteuer

Bei der Eingabe der Umsatzsteuer gibt es keine Pflichtfelder. Wird allerdings der *Meldebeginn* ausgefüllt, muss der *Meldezeitraum* für die Umsatzsteuer-Voranmeldung ausgefüllt werden. Hierfür kann über **Neu...** der Voranmeldungszeitraum eingestellt werden. Mit **OK** wird der Meldezeitraum definiert und die Neuanlage kann mit **Weiter >** fortgesetzt werden.

| Mandanten erstellen                |                       |              |                       | ×         |
|------------------------------------|-----------------------|--------------|-----------------------|-----------|
| Umsatzsteuer                       |                       |              |                       |           |
| Hier können Sie die Angaben zur Um | satzsteuer festlegen. |              |                       |           |
|                                    |                       |              |                       |           |
| Steuernummer zur Umsatzsteue       | er                    |              |                       |           |
| Finanzamt: 1040 🔻 Saarbrück        | en Am Stadtgraben     |              |                       |           |
| Bundesland: Saarland               |                       |              |                       |           |
| Steuernummer: 0401531920           |                       |              |                       |           |
| USt-Id:                            |                       |              |                       |           |
| USt-Voranmeldung                   |                       |              |                       |           |
| Meldebeginn: Jan 2018              |                       |              |                       | <b>.</b>  |
|                                    |                       |              |                       |           |
| Zusammenfassende Meldung           |                       |              |                       |           |
| Meldebeginn:                       |                       |              |                       | *         |
| Meldezeiträume                     |                       |              |                       |           |
| Zeiträume: 👻 UStVA (2018)          |                       |              |                       |           |
| Gültigkeit                         | Zeit                  | raum         |                       | Neu       |
|                                    | Es wurden keine Date  | in gefunden. |                       | Löschen   |
| 🔰 USt-Voranmeldungszeitraum 🛛 🗙    |                       |              |                       |           |
| Gültiq ab: 1 Quartal               |                       |              |                       |           |
| 2018                               |                       |              |                       |           |
| Meldezeitraum: Monatlich           | ~                     |              |                       |           |
| wondurun *                         |                       |              |                       |           |
| OK Abbrechen                       |                       |              |                       |           |
|                                    | < <u>Z</u> urück      | Weiter >     | <u>F</u> ertigstellen | Abbrechen |

#### **1.5** Angaben zur Körperschaftssteuer / Gewerbesteuer

Im nächsten Schritt können Angaben zur Körperschaftssteuer und der Gewerbesteuer gemacht werden. Auch hier sind zunächst keine Pflichtfelder vorhanden. Sind alle benötigten Angaben gemacht, kann die Neuanlage des Mandanten mit **Fertigstellen** beendet werden. Der Mandant erscheint nun in der Mandantenübersicht.

| Mandanten erstellen                       |              |          |                       | ×                    |
|-------------------------------------------|--------------|----------|-----------------------|----------------------|
| KSt/GewSt                                 |              |          |                       |                      |
| Hier können Sie die Angaben zur KSt/GewSt | festlegen.   |          |                       |                      |
|                                           |              |          |                       |                      |
| Betriebsstätten                           |              |          |                       |                      |
| Neuanlage GmbH                            | Hebesat      | Z        |                       | Neu                  |
|                                           |              |          |                       | Bearbeiten           |
|                                           |              |          |                       | Löschen              |
|                                           |              |          |                       | Hebesatz<br>anpassen |
|                                           |              |          |                       |                      |
|                                           |              |          |                       |                      |
| Abweichende Angaben für die Gewei         | rbesteuererk | lärung   |                       |                      |
| Finanzamt:                                |              |          |                       |                      |
| Bundesland:                               |              |          |                       |                      |
| Steuernummer:                             |              |          |                       |                      |
| Rechtsform:                               |              |          |                       | *                    |
|                                           |              |          |                       |                      |
|                                           |              |          |                       |                      |
|                                           |              |          |                       |                      |
|                                           |              |          |                       |                      |
| [                                         | < Zurück     | Weiter > | <u>E</u> ertigstellen | Abbrechen            |

#### 2 Erstellen eines Wirtschaftsjahres

Damit Sie mit der Buchhaltung beginnen können, muss nach der Neuanlage eines Mandanten ein Wirtschaftsjahr erstellt werden. Wählen Sie hierzu in **edrewe** in der Mandantenübersicht den gewünschten Mandanten aus und gehen Sie bitte auf **Mandant → Wirtschaftsjahr erstellen...** 

|                  | <b>&gt;ed</b> rewe | < 🗎 (                       | <b>a</b> ?                                                             |        |        |                  |
|------------------|--------------------|-----------------------------|------------------------------------------------------------------------|--------|--------|------------------|
| 🔃 삼 Arbeitsplatz |                    | Mandanter                   | ı                                                                      |        |        |                  |
|                  | Mandanten          | 🗘 🖿 Öffnen<br>1 Mandant(en) | Mandant - Extras - Import -<br>Mandant erstellen                       | Strg+N |        |                  |
|                  | ÜBERSICHT          | Mandant/Jahr                | Mandant bearbeiten<br>Mandant schließen                                | Strg+B | Status | Abrechnungsstand |
|                  | Startseite         | 27900/110                   | <ul> <li>Mandant löschen</li> <li>Wirtschaftsjahr erstellen</li> </ul> |        | offen  |                  |
|                  | Unternehmensdaten  |                             | 🛍 Wirtschaftsjahr löschen<br>Salden aktualisieren                      |        |        |                  |
|                  | Aufgaben           |                             | Anlagenverwaltung prozessieren und validieren                          |        |        |                  |
|                  | Prüfungen          |                             |                                                                        |        |        |                  |
|                  | Protokolle         |                             |                                                                        |        |        |                  |
| ,                | Kontenplan         |                             |                                                                        |        |        |                  |

**Hinweis**: Die Erstellung eines neuen Wirtschaftsjahres wird genauso vorgenommen, wenn der Mandant bereits in edrewe geführt wird und bereits Wirtschaftsjahre existieren.

#### 2.1 Allgemeine Angaben

Es öffnet sich das Dialogfenster *Wirtschaftsjahr erstellen*. Hier sind der *Beginn*, das *Ende* und der *Kontenrahmen* bereits vorbelegt. Im Standardfall wird Ihnen Kontenrahmen 13 vorgeschlagen. Mit **Fertigstellen >** ist das Wirtschaftsjahr angelegt und Sie können mit der Buchhaltung beginnen.

| > Wirtschaftsjahr erstellen X |                                                              |  |  |  |
|-------------------------------|--------------------------------------------------------------|--|--|--|
| Allgemeine Angaben            |                                                              |  |  |  |
| Hier können Sie di            | e allgemeinen Eigenschaften des Wirtschaftsjahres festlegen. |  |  |  |
|                               |                                                              |  |  |  |
| Beginn:                       | 01.01.2018                                                   |  |  |  |
| Ende:                         | 31.12.2018                                                   |  |  |  |
| Kontenrahmen:                 | 13 - Allgemein                                               |  |  |  |
| Anwendungsbereich:            |                                                              |  |  |  |
| Abrechnungsmodus:             | Monatlich                                                    |  |  |  |
| Besteuerungsform:             | Soll-Besteuerung nach § 16 Abs. 1 UStG                       |  |  |  |
|                               |                                                              |  |  |  |
|                               |                                                              |  |  |  |
|                               | <u>E</u> ertigstellen Abbrechen                              |  |  |  |

edrewe | Fibu Anleitung Neuanlange eines Mandanten & Erstellung eines Wirtschaftsjahres Version 1.0 – edrewe 1.49

eurodata AG Großblittersdorfer Straße 257-259 66119 Saarbrücken

Ihr Ansprechpartner: edrewe-Systembetreuung: 0681-8808-369 E-Mail an: edrewe-support@eurodata.de